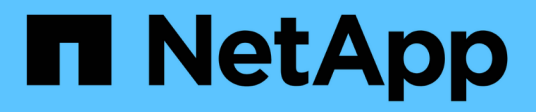

### Switchover e switchback MetroCluster

System Manager Classic

NetApp April 09, 2024

This PDF was generated from https://docs.netapp.com/it-it/ontap-sm-classic/online-help-96-97/concept\_metrocluster\_switchover\_switchback\_workflow.html on April 09, 2024. Always check docs.netapp.com for the latest.

## Sommario

| Switchover e switchback MetroCluster                                 | 1 |
|----------------------------------------------------------------------|---|
| Informazioni su switchover e switchback MetroCluster                 | 1 |
| Prepararsi per le operazioni di switchover e switchback              | 3 |
| Esecuzione di uno switchover negoziato                               | 4 |
| Esecuzione di uno switchover non pianificato                         | 5 |
| Esecuzione di uno switchback                                         | 6 |
| Finestra delle operazioni di switchover e switchback di MetroCluster | 7 |

## Switchover e switchback MetroCluster

### Informazioni su switchover e switchback MetroCluster

A partire da Gestore di sistema di ONTAP 9.6, è possibile utilizzare le operazioni di switchover e switchback MetroCluster dopo un disastro che rende irraggiungibili e spenti tutti i nodi del cluster di origine. È inoltre possibile utilizzare il workflow di switchover per uno switchover negoziato (pianificato) in casi come test di disaster recovery o un sito offline per la manutenzione.

### Informazioni su switchover e switchback MetroCluster

A partire da System Manager 9.6, è possibile utilizzare le operazioni di switchover e switchback di MetroCluster per consentire a un sito del cluster di assumere il controllo delle attività di un altro sito del cluster. Questa funzionalità consente di semplificare la manutenzione o il ripristino in caso di disastri.

Un'operazione di switchover consente a un cluster (sito A) di assumere il controllo delle attività eseguite solitamente da un altro cluster (sito B). Dopo lo switchover, il cluster che è stato sostituito (sede B) può essere spento per manutenzione e riparazione. Una volta completata la manutenzione, il sito B può attivarsi e le attività di riparazione sono state completate, quindi è possibile avviare un'operazione di switchback che consente al cluster riparato (sito B) di riprendere le attività che di solito esegue.

System Manager supporta due tipi di operazioni di switchover, in base allo stato del sito del cluster remoto:

- Uno switchover negoziato (pianificato): Questa operazione viene avviata quando è necessario eseguire la manutenzione pianificata su un cluster o testare le procedure di disaster recovery.
- Switchover non pianificato: Questa operazione viene avviata quando si verifica un disastro in un cluster (sito B) e si desidera che un altro sito o cluster (sito A) assuma le attività del cluster interessato dal disastro (sito B) durante l'esecuzione di riparazioni e manutenzione.

Eseguire le stesse operazioni in System Manager per entrambe le operazioni di switchover. Quando si avvia uno switchover, System Manager determina se l'operazione è fattibile e allinea il carico di lavoro di conseguenza.

### Workflow di switchover e switchback MetroCluster

Il processo generale per il workflow di switchover e switchback comprende le tre fasi seguenti:

- 1. Switchover: Il processo di switchover consente di trasferire il controllo dello storage e dell'accesso client da un sito cluster di origine (sito B) a un altro sito cluster (sito A). Questa operazione consente di eseguire operazioni senza interruzioni durante i test e la manutenzione. Inoltre, questo processo consente anche di eseguire il ripristino da un guasto del sito. Per i test di disaster recovery o la manutenzione pianificata del sito, è possibile eseguire uno switchover MetroCluster per trasferire il controllo a un sito di disaster recovery (DR) (sito A). Prima di avviare il processo, almeno uno dei nodi del sito sopravvissuti deve essere attivo e in esecuzione prima di eseguire lo switchover. Se un'operazione di switchover in precedenza non è riuscita su alcuni nodi del sito di DR, è possibile eseguire nuovamente l'operazione su tutti questi nodi.
- 2. **Operazioni del sito B**: Una volta completato lo switchover, System Manager completa il processo di riparazione per la configurazione IP di MetroCluster. La riparazione è un evento pianificato, che ti offre il pieno controllo di ogni fase per ridurre al minimo il downtime. La riparazione è un processo in due fasi che si verifica sui componenti dello storage e del controller per preparare i nodi nel sito riparato per il processo di switchback. Durante la prima fase, il processo guarisce gli aggregati risincronizzando i plessi mirrorati e

quindi guarisce gli aggregati root riportandoli al sito di disastro.

Nella seconda fase, il sito è pronto per il processo di switchback.

- 3. **Switchback**: Dopo aver eseguito interventi di manutenzione e riparazione sul sito B, si avvia l'operazione di switchback per restituire il controllo dello storage e dell'accesso client dal sito A al sito B. Per un switchback corretto, devono sussistere le seguenti condizioni:
  - I nodi domestici e gli shelf di storage devono essere accesi e raggiungibili dai nodi nel sito A.
  - System Manager deve aver completato correttamente la fase di riparazione prima di poter avviare l'operazione di switchback.
  - Tutti gli aggregati nel sito A devono essere in stato mirrorato e non possono essere in stato degradato o risyncing.
  - Prima di eseguire un'operazione di switchback, è necessario completare tutte le modifiche di configurazione precedenti. In questo modo si evita che tali modifiche possano competere con le operazioni di switchover o switchback negoziate.

# Diagramma di flusso del flusso di lavoro di switchover e switchback di MetroCluster

Il seguente diagramma di flusso illustra le fasi e i processi che si verificano quando si avviano le operazioni di switchover e switchback.

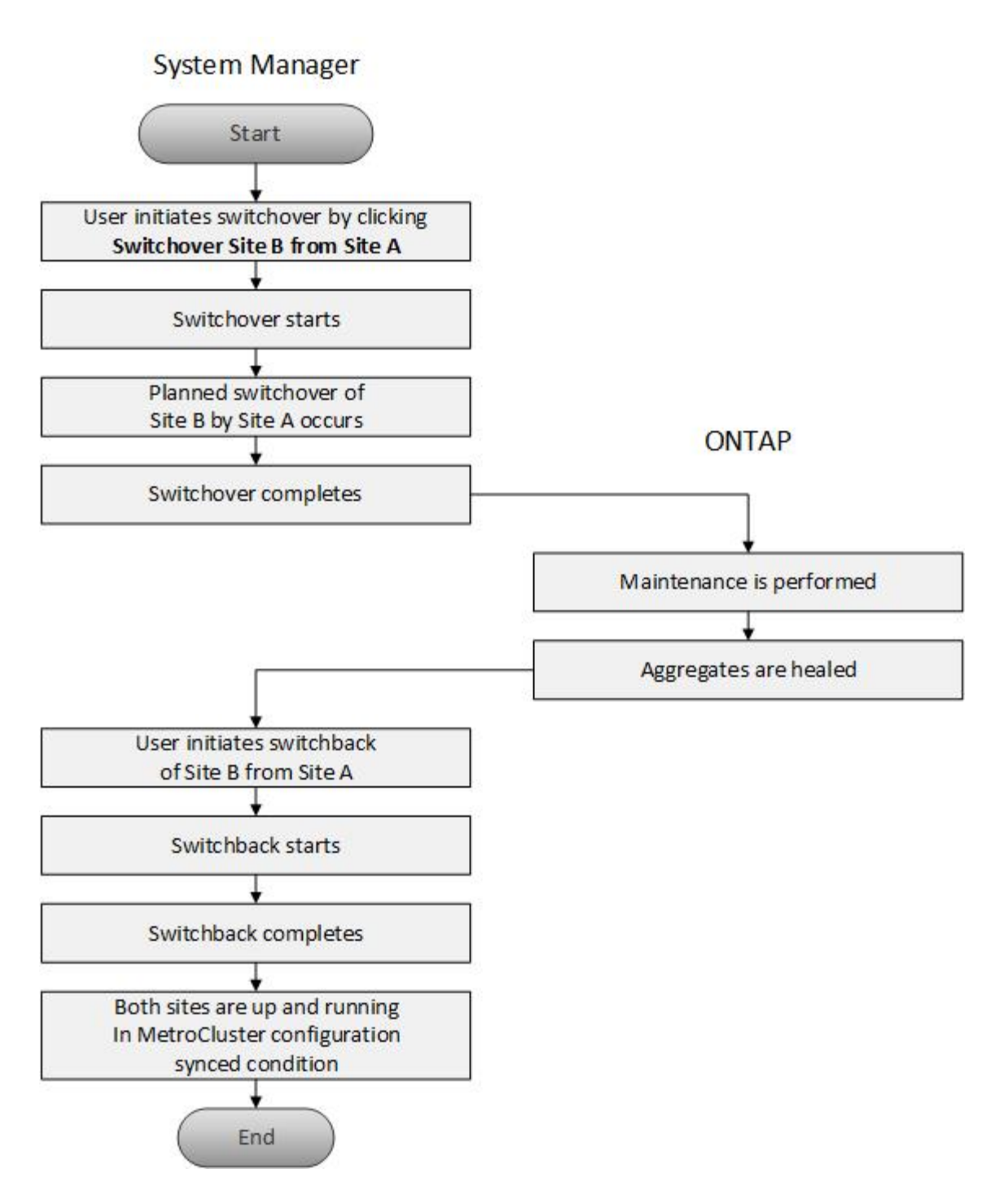

### Prepararsi per le operazioni di switchover e switchback

Prima di eseguire operazioni di switchover utilizzando Gestione di sistema di ONTAP Classic 9.6, è necessario verificare che siano state eseguite le operazioni necessarie sul sito interessato.

### Fasi

- 1. Se si esegue il ripristino da un'emergenza sul sito B, attenersi alla seguente procedura:
  - a. Riparare o sostituire eventuali dischi o hardware danneggiati.
  - b. Ripristinare l'alimentazione.

- c. Correggere i problemi di errore che si verificano.
- d. Portare in alto il sito di disastro.
- 2. Verificare che nel cluster siano presenti le seguenti condizioni:
  - Entrambi i siti sono in stato attivo se si sta eseguendo uno switchover pianificato.
  - Il sistema MetroCluster utilizza il tipo di configurazione "IP\_Fabric".
  - Entrambi i siti operano con una configurazione a due nodi (due nodi in ciascun cluster). I siti con configurazione a nodo singolo o a quattro nodi non sono supportati per le operazioni di switchover e switchback utilizzando System Manager.
- 3. Se si avvia il sito remoto (sito B) dal sito locale (sito A), assicurarsi che il sito B utilizzi System Manager 9.6 o una versione successiva.

# Rinominare il sito locale MetroCluster (sito A) con Gestione sistema - ONTAP 9.7 e versioni precedenti

È possibile utilizzare Gestore di sistema ONTAP classic (disponibile in ONTAP 9.7 e versioni precedenti) per rinominare il sito locale MetroCluster (sito A) in un cluster.

#### Fasi

- 1. Fare clic su Configuration > Configuration Updates.
- 2. Fare clic su Update cluster name (Aggiorna nome cluster).
- 3. Aggiornare il nome nella casella di testo, quindi fare clic su Invia.

È possibile visualizzare il nome aggiornato quando viene visualizzato lo stato del sito MetroCluster A.

4. Per visualizzare il nome aggiornato del sito MetroCluster A durante la visualizzazione dal sito remoto (sito B), eseguire il seguente comando all'interno dell'interfaccia utente sul sito remoto (sito B): cluster peer modify-local-name

### Esecuzione di uno switchover negoziato

A partire da System Manager 9.6, è possibile avviare uno switchover negoziato (pianificato) di un sito MetroCluster. Questa operazione è utile quando si desidera eseguire test di disaster recovery o manutenzione pianificata sul sito.

#### Fasi

- 1. In Gestione sistema, utilizzare le credenziali di amministratore del cluster per accedere al sito MetroCluster locale (sito A).
- 2. Fare clic su Configurazione > MetroCluster

Viene visualizzata la finestra MetroCluster Switchover/Switchback Operations.

3. Fare clic su Avanti.

La finestra delle operazioni di switchover e switchback di MetroCluster visualizza lo stato delle operazioni e il gestore di sistema verifica se è possibile uno switchover negoziato.

- 4. Una volta completato il processo di convalida, eseguire una delle seguenti operazioni secondarie:
  - Se la convalida ha esito positivo, passare al punto 5.

- Se la convalida non riesce, ma il sito B è attivo, si è verificato un errore, ad esempio un problema con un sottosistema o il mirroring NVRAM non è sincronizzato. È possibile eseguire uno dei seguenti processi:
  - Risolvere il problema che causa l'errore, fare clic su Chiudi, quindi ricominciare dal passo 1.
  - Arrestare i nodi del sito B, fare clic su Close (Chiudi), quindi eseguire le operazioni descritte in Esecuzione di uno switchover non pianificato.
- Se la convalida non riesce e il sito B è inattivo, molto probabilmente si è verificato un problema di connessione. Verificare che il sito B sia effettivamente inattivo, quindi eseguire le operazioni descritte in Esecuzione di uno switchover non pianificato.
- 5. Fare clic su **Switchover from Site B to Site A** (passa da sito B a sito A) per avviare il processo di switchover.

Viene visualizzato un messaggio di avviso che avvisa che l'operazione di switchover interrompe tutti i dati SVM sul sito B e li riavvia sul sito A.

6. Per continuare, fare clic su Sì.

Viene avviato il processo di switchover. Gli stati del sito A e del sito B vengono visualizzati sopra le rappresentazioni grafiche delle relative configurazioni. Se l'operazione di switchover non riesce, viene visualizzato un messaggio di errore. Fare clic su **Chiudi**. Correggere eventuali errori e ricominciare dal passo1

7. Attendere che System Manager indichi che la riparazione è stata completata.

Una volta completata la riparazione, il sito B è operativo e i sistemi si preparano per il processo di switchback.

Al termine della preparazione del processo di switchback, il pulsante **switchback from Site A to Site B** (passa da sito A sito B) è attivo nella parte inferiore della finestra.

8. Per procedere con l'operazione di switchback, eseguire le operazioni descritte in Esecuzione di uno switchback.

### Esecuzione di uno switchover non pianificato

A partire da System Manager 9.6, è possibile avviare uno switchover non pianificato di un sito MetroCluster. Questa operazione è utile dopo un evento di interruzione o di disastro.

### Prima di iniziare

Il MetroCluster viene eseguito in condizioni operative normali; tuttavia, i nodi nel cluster locale (sito A) sono attivi, ma i nodi nel cluster remoto (sito B) non sono attivi.

### Fasi

1. Verificare che il sito B sia effettivamente inattivo.

Un errore di connessione potrebbe far apparire il sito B inattivo.

()

L'avvio del processo di switchover con il sito B up potrebbe causare risultati disastrosi.

2. In Gestione sistema, accedere al sito MetroCluster locale (sito A) utilizzando le credenziali di amministratore del cluster.

#### 3. Fare clic su Configurazione > MetroCluster

Viene visualizzata la finestra MetroCluster Switchover/Switchback Operations.

4. Fare clic su **Avanti**.

La finestra delle operazioni di switchover/switchback di MetroCluster visualizza lo stato delle operazioni e il gestore di sistema verifica se è possibile effettuare uno switchover negoziato.

5. Una volta completato il processo di convalida, fare clic su **passa dal sito B al sito A** per avviare il processo di switchover.

Viene visualizzato un messaggio di avviso che avvisa che l'operazione di switchover passa dal sito B al sito A. Lo stato del sito B deve essere "UNREACHABLE" (IRRAGGIUNGIBILE) e tutti i nodi del sito B devono essere visualizzati in rosso.

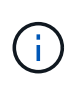

Come indicato al punto 1, Il sito B deve essere inattivo e non solo disconnesso. Inoltre, è necessario tenere presente che l'operazione di switchover potrebbe causare la perdita di dati.

6. Se si desidera continuare, verificare che la casella di controllo sia selezionata, quindi fare clic su Sì.

Viene avviato il processo di switchover. Gli stati del sito A e del sito B vengono visualizzati sopra le rappresentazioni grafiche delle relative configurazioni. Se l'operazione di switchover non riesce, viene visualizzato un messaggio di errore. Fare clic su **Chiudi**. Correggere eventuali errori e ricominciare dal passo"1"

- 7. Eseguire tutte le attività di manutenzione richieste per il sito B.
- 8. Assicurarsi che il sito B sia attivo.

Viene avviato il processo di riparazione. Quando System Manager indica che la riparazione è stata completata, il sito B è operativo e i sistemi si preparano per il processo di switchback. Nella parte inferiore della finestra viene visualizzato il pulsante **Cambia da sito A a sito B**.

9. Passare a. Esecuzione di uno switchback per avviare l'operazione di switchback.

### Esecuzione di uno switchback

A partire da System Manager 9.6, è possibile eseguire un'operazione di switchback che ripristina il controllo sul sito MetroCluster originale (sito B) dopo che il sistema ha completato correttamente un'operazione di switchover.

### Prima di iniziare

Prima di eseguire un'operazione di switchback, è necessario completare le seguenti attività:

- È necessario preparare i siti MetroCluster in Esecuzione di uno switchover negoziato (pianificato) oppure Esecuzione di uno switchover non pianificato.
- Se si sono verificati errori durante l'operazione di riparazione, seguire le istruzioni visualizzate per risolverli.
- Se lo stato del sito remoto viene visualizzato come "preparazione per lo switchback", gli aggregati sono ancora in fase di risincronizzazione. Attendere che lo stato del sito remoto indichi che è pronto per lo switchback.

### A proposito di questa attività

Se un'operazione di switchover ha esito positivo, viene visualizzata la finestra operazioni di switchover e switchback MetroCluster. La finestra mostra lo stato di entrambi i siti e fornisce un messaggio che indica che l'operazione è stata eseguita correttamente.

#### Fasi

1. Fare clic su **Switchback from Site A to Site B** (passa da sito A sito B) per avviare l'operazione di switchback.

Un messaggio di avviso indica che l'operazione di switchback sta restituendo il controllo MetroCluster al sito B e che il processo potrebbe richiedere del tempo.

- 2. Per continuare, fare clic su Sì.
- 3. Una volta completato il processo di switchback, eseguire una delle seguenti fasi secondarie:
  - Se l'operazione di switchback ha esito positivo, fare clic su **Done** (fine) per confermare il completamento delle operazioni MetroCluster.

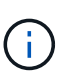

Fino a quando non si conferma il completamento dell'operazione di switchback, System Manager continua a visualizzare un messaggio che indica che l'operazione è stata completata. Non è possibile avviare un'altra operazione o monitorare le successive operazioni di switchover o switchback fino a quando non si conferma il completamento dell'operazione di switchback.

 Se l'operazione di switchback non riesce, nella parte superiore dell'area di stato vengono visualizzati messaggi di errore. Apportare le correzioni necessarie e fare clic su Cambia da sito A a sito B per riprovare il processo.

### Finestra delle operazioni di switchover e switchback di MetroCluster

A partire da System Manager 9.6, è possibile utilizzare la finestra operazioni di switchover e switchback MetroCluster per avviare uno switchover negoziato (pianificato) o non pianificato da un sito o cluster (sito B) a un altro sito o cluster (sito A). Dopo aver eseguito interventi di manutenzione o riparazione sul sito B, è possibile avviare uno switchback dal sito A al sito B e visualizzare lo stato dell'operazione in questa finestra.

### Pulsanti di comando

Passare dal sito B al sito A

Avvia il processo che consente di passare dal sito B al sito A.

Passare dal sito A al sito B

Avvia il processo che riporta il sito A al sito B.

### Altre azioni

Accedere al cluster del sito B

Inserire l'indirizzo IP di gestione del cluster del sito B.

### Casella di controllo per lo switchover non pianificato

Se si desidera avviare uno switchover non pianificato, selezionare la casella **continua con switchover non pianificato**.

### Aree di stato

Man mano che il sistema procede attraverso il processo di commutazione o di ritorno, System Manager visualizza lo stato con i seguenti metodi:

### Grafico della riga di avanzamento

Visualizza le fasi delle operazioni e indica le fasi che sono state completate. Le fasi sono Switchover, Site B Operations e Switchback.

#### Mostra dettagli

Visualizza un elenco di eventi di sistema con data e ora durante l'avanzamento delle operazioni MetroCluster.

#### Locale: Sito A

Visualizza un grafico della configurazione del cluster nel sito A, incluso lo stato del sito durante l'avanzamento delle fasi dell'operazione.

#### Remoto: Sito B

Visualizza un grafico della configurazione del cluster nel sito B, incluso lo stato del sito durante l'avanzamento delle fasi dell'operazione.

Se si accede al sito B e si visualizza la finestra operazioni di switchover e switchback MetroCluster, lo stato del sito A viene visualizzato come "INATTIVO" e lo stato del sito B viene visualizzato come "MODALITÀ DI COMMUTAZIONE `S`".

### Informazioni sul copyright

Copyright © 2024 NetApp, Inc. Tutti i diritti riservati. Stampato negli Stati Uniti d'America. Nessuna porzione di questo documento soggetta a copyright può essere riprodotta in qualsiasi formato o mezzo (grafico, elettronico o meccanico, inclusi fotocopie, registrazione, nastri o storage in un sistema elettronico) senza previo consenso scritto da parte del detentore del copyright.

Il software derivato dal materiale sottoposto a copyright di NetApp è soggetto alla seguente licenza e dichiarazione di non responsabilità:

IL PRESENTE SOFTWARE VIENE FORNITO DA NETAPP "COSÌ COM'È" E SENZA QUALSIVOGLIA TIPO DI GARANZIA IMPLICITA O ESPRESSA FRA CUI, A TITOLO ESEMPLIFICATIVO E NON ESAUSTIVO, GARANZIE IMPLICITE DI COMMERCIABILITÀ E IDONEITÀ PER UNO SCOPO SPECIFICO, CHE VENGONO DECLINATE DAL PRESENTE DOCUMENTO. NETAPP NON VERRÀ CONSIDERATA RESPONSABILE IN ALCUN CASO PER QUALSIVOGLIA DANNO DIRETTO, INDIRETTO, ACCIDENTALE, SPECIALE, ESEMPLARE E CONSEQUENZIALE (COMPRESI, A TITOLO ESEMPLIFICATIVO E NON ESAUSTIVO, PROCUREMENT O SOSTITUZIONE DI MERCI O SERVIZI, IMPOSSIBILITÀ DI UTILIZZO O PERDITA DI DATI O PROFITTI OPPURE INTERRUZIONE DELL'ATTIVITÀ AZIENDALE) CAUSATO IN QUALSIVOGLIA MODO O IN RELAZIONE A QUALUNQUE TEORIA DI RESPONSABILITÀ, SIA ESSA CONTRATTUALE, RIGOROSA O DOVUTA A INSOLVENZA (COMPRESA LA NEGLIGENZA O ALTRO) INSORTA IN QUALSIASI MODO ATTRAVERSO L'UTILIZZO DEL PRESENTE SOFTWARE ANCHE IN PRESENZA DI UN PREAVVISO CIRCA L'EVENTUALITÀ DI QUESTO TIPO DI DANNI.

NetApp si riserva il diritto di modificare in qualsiasi momento qualunque prodotto descritto nel presente documento senza fornire alcun preavviso. NetApp non si assume alcuna responsabilità circa l'utilizzo dei prodotti o materiali descritti nel presente documento, con l'eccezione di quanto concordato espressamente e per iscritto da NetApp. L'utilizzo o l'acquisto del presente prodotto non comporta il rilascio di una licenza nell'ambito di un qualche diritto di brevetto, marchio commerciale o altro diritto di proprietà intellettuale di NetApp.

Il prodotto descritto in questa guida può essere protetto da uno o più brevetti degli Stati Uniti, esteri o in attesa di approvazione.

LEGENDA PER I DIRITTI SOTTOPOSTI A LIMITAZIONE: l'utilizzo, la duplicazione o la divulgazione da parte degli enti governativi sono soggetti alle limitazioni indicate nel sottoparagrafo (b)(3) della clausola Rights in Technical Data and Computer Software del DFARS 252.227-7013 (FEB 2014) e FAR 52.227-19 (DIC 2007).

I dati contenuti nel presente documento riguardano un articolo commerciale (secondo la definizione data in FAR 2.101) e sono di proprietà di NetApp, Inc. Tutti i dati tecnici e il software NetApp forniti secondo i termini del presente Contratto sono articoli aventi natura commerciale, sviluppati con finanziamenti esclusivamente privati. Il governo statunitense ha una licenza irrevocabile limitata, non esclusiva, non trasferibile, non cedibile, mondiale, per l'utilizzo dei Dati esclusivamente in connessione con e a supporto di un contratto governativo statunitense in base al quale i Dati sono distribuiti. Con la sola esclusione di quanto indicato nel presente documento, i Dati non possono essere utilizzati, divulgati, riprodotti, modificati, visualizzati o mostrati senza la previa approvazione scritta di NetApp, Inc. I diritti di licenza del governo degli Stati Uniti per il Dipartimento della Difesa sono limitati ai diritti identificati nella clausola DFARS 252.227-7015(b) (FEB 2014).

### Informazioni sul marchio commerciale

NETAPP, il logo NETAPP e i marchi elencati alla pagina http://www.netapp.com/TM sono marchi di NetApp, Inc. Gli altri nomi di aziende e prodotti potrebbero essere marchi dei rispettivi proprietari.